# **ANLEITUNG DIGITALE ANMELDUNG**

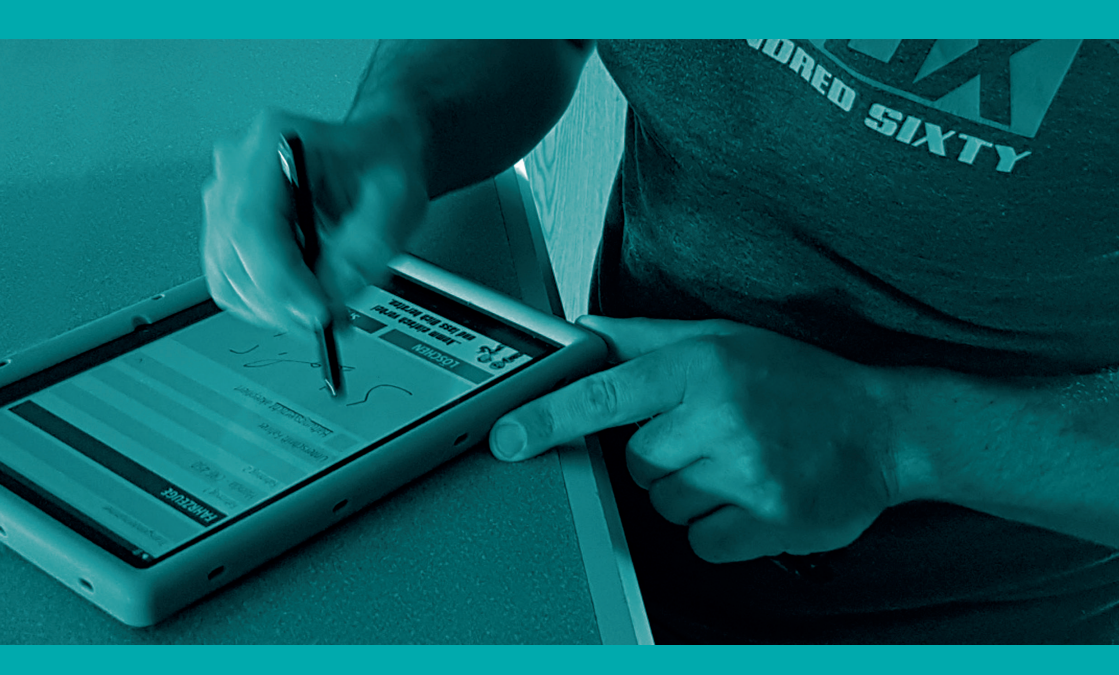

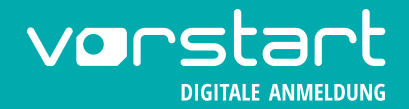

### **VOR DER VERANSTALTUNG**

#### **EMPFEHLUNG**

Du hast die Möglichkeit mehrere Geräte für deine Veranstaltung vorzubereiten. Hierzu führe alle vorangegangenen Schritte auf jedem Gerät aus und vergebe pro Gerät entsprechend einen Benutzername und ein Passwort.

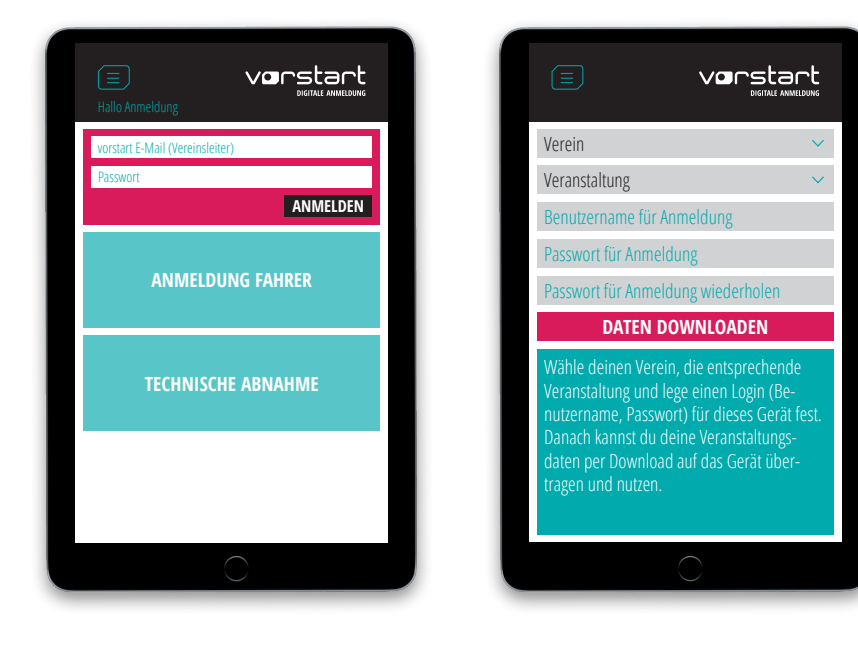

# ANWENDUNG AUF GERÄT INSTALLIEREN (ENTFÄLLT BEI MIETGERÄTEN)

- Internetverbindung nötig
- im Browser unterschrift.vorstart.de aufrufen
- bei Android-Geräten: auf Browserfunktionen und "zum Startbildschirm zufügen" 
  bei IOS-Geräten: auf "Teilen" 

   und "zum Home-Bildschirm" 
   hinzufügen

  Anwendung starten!

# VERANSTALTUNG AUF GERÄT ÜBERTRAGEN

- **Weranstaltung anlegen"** mittels Vereinsleiter-Zugangsdaten
- Verein und gewünschte Veranstaltung auswählen
- Benutzername (z. B. Anmeldung1) und Passwort für das Gerät festlegen
- mittels Button **"Daten downloaden"** Veranstaltung auf das Gerät übertragen
- Gerät ist nun nutzbar für die Anmeldung oder technische Abnahme

**INFO** Zeigt das Smartphone oder Tablet Fehler an oder streikt, dann schließt und startet die Anwendung erneut.

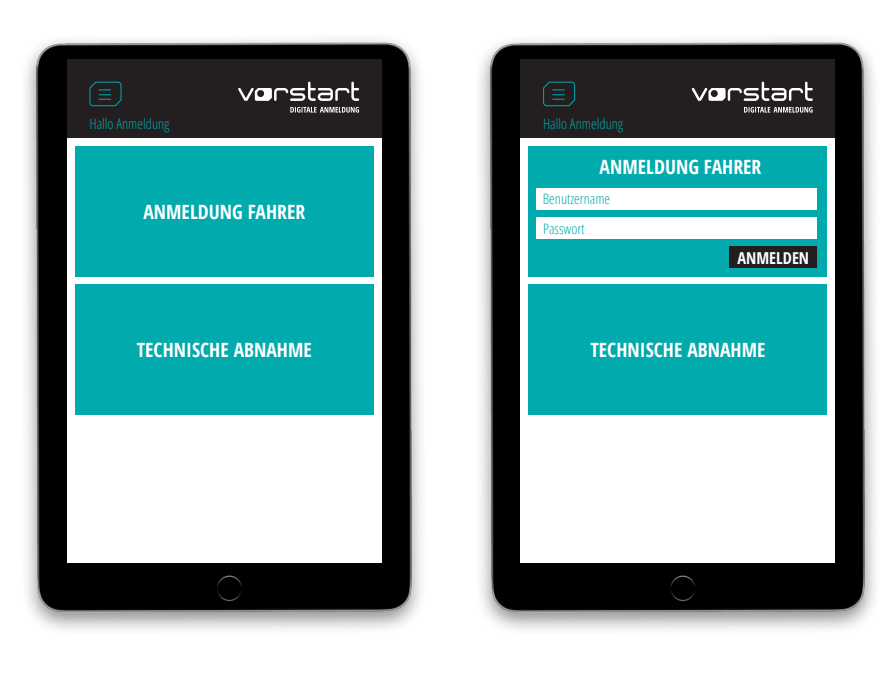

### **ANMELDUNG FAHRER ODER TECHNISCHE ABNAHME BEGINNEN**

mittels Benutzername und Passwort für das Gerät anmelden

## DAS SMARTPHONE ODER TABLET ZEIGT FEHLER AN ODER STREIKT

- Anwendung schließen und erneut starten
- Daten gehen dadurch nicht verloren
- beim Download einer falschen Veranstaltung, kann durch erneute Verwendung des Buttons "neue Veranstaltung" im Menü von vorn begonnen werden

#### WICHTIG

Bei fehlerhaften Angaben in der Nennung, wird diese trotzdem bis zur Unterschrift durchgeführt. Zusätzlich ist eine Nennung in Papierform mit berichtigten Angaben auszufüllen, die beim Verein verbleibt.

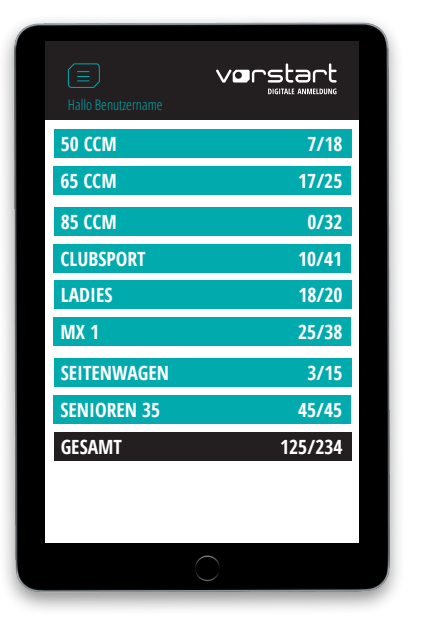

| Hallo Benutzername |     |    | vorstart         |     |    |  |  |
|--------------------|-----|----|------------------|-----|----|--|--|
| Clubsp             | ort |    | $\sim$           | ABC |    |  |  |
| 1                  | 2   | 3  | 4                | 5   | 6  |  |  |
| 10                 | 11  | 12 | 15               | 17  | 18 |  |  |
| 22                 | 23  | 25 | 26               | 28  | 29 |  |  |
| 30                 | 33  | 34 | 35               | 36  | 40 |  |  |
| 44                 | 45  | 46 | 47               | 48  | 49 |  |  |
| 50                 | 52  | 55 | 56               | 57  | 58 |  |  |
| 61                 | 63  | 70 | 72               | 75  | 78 |  |  |
| ALLE KLASSEN       |     |    | 32/42 angemeldet |     |    |  |  |
|                    |     |    |                  |     |    |  |  |
|                    |     |    |                  |     |    |  |  |

# ANMELDUNG DURCHFÜHREN FÜR ONLINE ANGEMELDETE FAHRER

- 📕 Klasse auswählen
- Fahrer auswählen über Namens-Suche (ABC) oder Startnummernsuche (123)
- Startnummer auswählen
- Nenngeld prüfen, gegebenenfalls kassieren
- Nennung auf Vollständigkeit prüfen
- Wer unterschreibt? Auswahl bei "Unterschrift Fahrer"
- **Haftungsverzicht akzeptiert"** anhaken
- unterschreiben und "Speichern"
- **Datenschutzbedingungen akzeptiert"** anhaken
- unterschreiben und "Speichern"
- Farbe der Starnummer in der Liste wechselt von Rot auf Grün
- Bändchen für technische Abnahme ausgeben

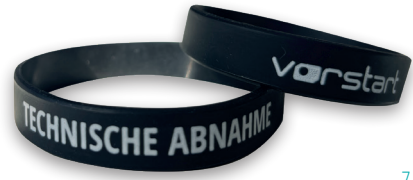

#### **HINWEIS**

Einzelne Unterschriften können ohne das Schließen oder Beenden der Veranstaltung an die Vereinsleitung übertragen werden. Somit kann kurzfristig ein unterschriebener Haftungsverzicht ausgedruckt werden.

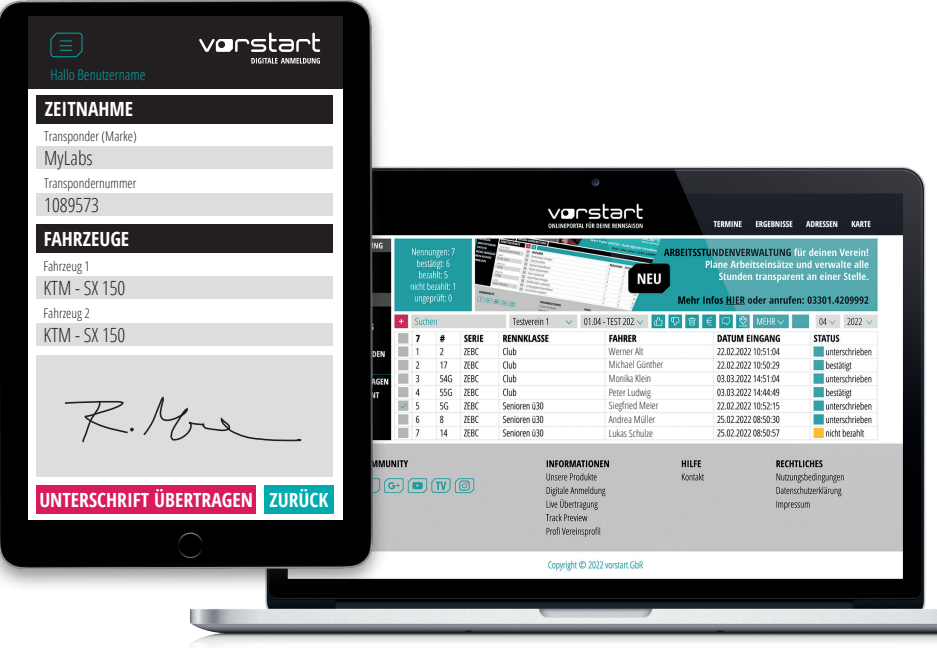

# **SONDERFALL** HAFTUNGSVERZICHT FÜR VERUNFALLTEN FAHRER DRUCKEN

- Gerät mit WLAN verbinden
- 🛑 Klasse auswählen
- Fahrer auswählen über Namens-Suche (ABC) oder Startnummernsuche (123)
- nach unten scrollen und "Unterschrift übertragen" anklicken
- in Vereinsleitung einloggen (über Tablet oder Laptop)
- entsprechenden Fahrer im Menü Nennungen anhaken und mittels Button "Nennformular als PDF" 🔮 downloaden und drucken

#### WICHTIG

Bei fehlender oder fehlerhafter Fahrgestellnummer muss zusätzlich ein technisches Datenblatt in Papierform mit den richtigen Angaben ausgefüllt werden. Dieses Datenblatt verbleibt beim Verein.

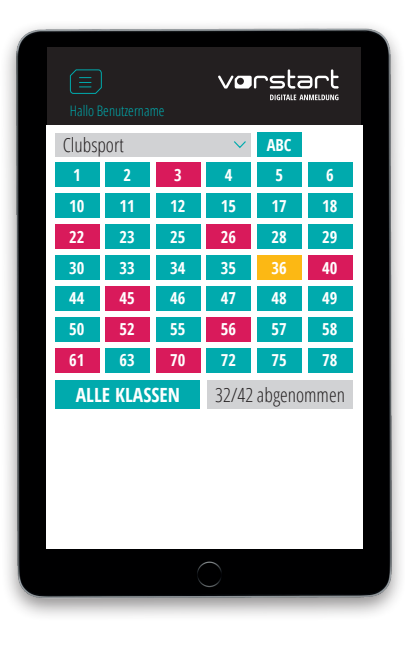

| 🔳<br>Hallo Benutzername | Vorstart<br>Digitale Animeldung |  |  |  |  |  |  |
|-------------------------|---------------------------------|--|--|--|--|--|--|
| 1. FAHRZEUG             |                                 |  |  |  |  |  |  |
| Herrsteller             | Modell                          |  |  |  |  |  |  |
| KTM                     | SX                              |  |  |  |  |  |  |
| 125                     |                                 |  |  |  |  |  |  |
| Taktung                 |                                 |  |  |  |  |  |  |
| 2                       | 2022                            |  |  |  |  |  |  |
| Fahrzeug-Nr.            | Kennzeichen                     |  |  |  |  |  |  |
| AB123456789XYZ          |                                 |  |  |  |  |  |  |
| Hubraum in ccm          |                                 |  |  |  |  |  |  |
| FAHRZEUGE               | HELME                           |  |  |  |  |  |  |
| F1 F2                   | H1 H2                           |  |  |  |  |  |  |
| ОК                      | ОК                              |  |  |  |  |  |  |
| nicht OK                | nicht OK                        |  |  |  |  |  |  |
|                         |                                 |  |  |  |  |  |  |
| ABRECHEN                | SPEICHERN                       |  |  |  |  |  |  |
| $\bigcirc$              |                                 |  |  |  |  |  |  |
|                         |                                 |  |  |  |  |  |  |

# **TECHNISCHE ABNAHME DURCHFÜHREN**

- Bändchen einsammeln
- 📕 Klasse auswählen
- Startnummer auswählen
- Fahrzeugdaten prüfen

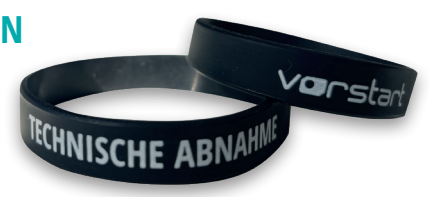

- Haken für Fahrzeuge/Helme bei "**OK"** oder "**nicht OK"** setzen und "**Speichern"**
- Status (Farbe) ändert sich auf Grün oder Gelb (wenn z. B. Helm nicht OK ist)
- Status Gelb, kann nach erneuter Prüfung (z. B. Helm) auf Grün geändert werden

#### NACH DER VERANSTALTUNG

**HINWEIS** Eine Veranstaltung kann nur durch den Vereinsleiter mittels dessen Passwort beendet werden.

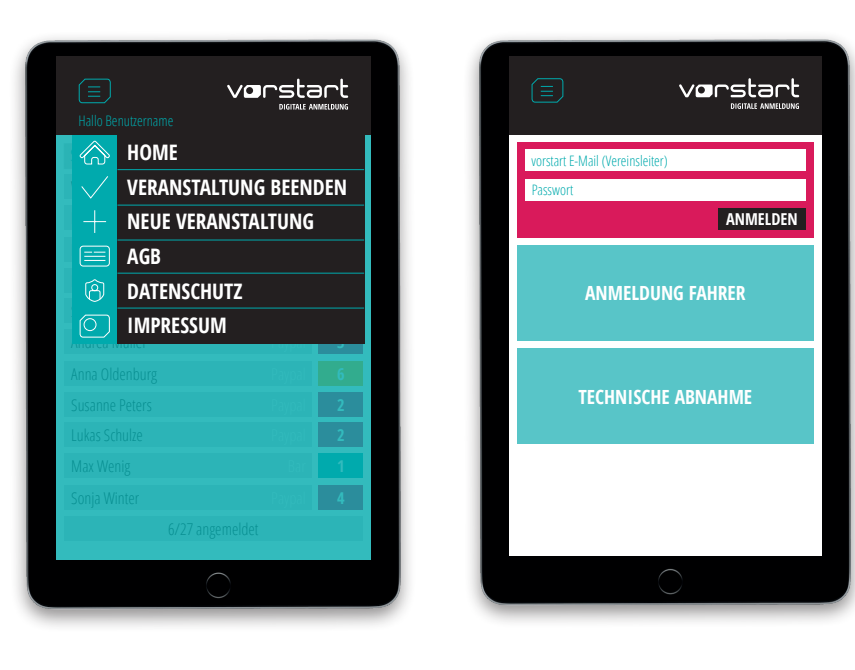

# ANMELDUNG ODER TECHNISCHE ABNAHME AUF DEM GERÄT BEENDEN

- nur mit Zugangsdaten des Vereinsleiters möglich
- Wichtig! Endgerät muss per WLAN mit dem Internet verbunden sein
- im "Menü" "Veranstaltung beenden" wählen
- Vereinsleiter-E-Mail und Passwort eingeben und "Veranstaltung beenden"
- alle Daten wurden in die Vereinsleitung übertragen und vom Gerät gelöscht

# **NOCH OFFENE FRAGEN?**

Telefon 03301.420 99 92 Mail support@vorstart.de www.vorstart.de

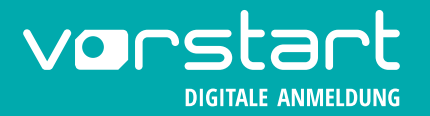